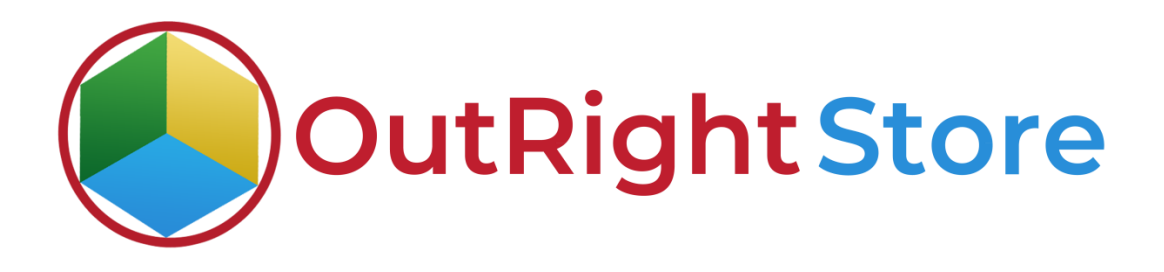

SuiteCRM Global hide manager (premium)

# **User** Guide

**Global Hide Manger** 

## **User Guide:-**

## **1.** Go to any module like Account Module.

| Name 👄         | City 👄             | Billing Country           | Phone 🔤    | User 👄 | Email Address                | Date Created 🔶   |
|----------------|--------------------|---------------------------|------------|--------|------------------------------|------------------|
| D- BULK ACTION | TE                 |                           |            |        |                              | 🔀 🔀 (1-1 of 1) 🚺 |
| / Test Account | Indianapolis       |                           | 9523149111 | admin  | sharma.mohit@outrightcrm.com | 04/16/2021 05:55 |
|                |                    |                           |            |        |                              | K (1-1 of 1)     |
|                | A record is create | ed in the Accounts Module |            |        |                              | (1-1 of 1)       |

#### **2.** Now we'll hide the record's name from list view.

| Name 👄         | City 👄       | Billing Country | Phone 👄    | User 👄 | Email Address                | Date Created 🔶   |
|----------------|--------------|-----------------|------------|--------|------------------------------|------------------|
| BULKACTION-    | y E          |                 |            |        |                              | 🔀 🔀 (1-1 of 1) 🚺 |
| / Test Account | Indianapolis |                 | 9523149111 | admin  | sharma.mohit@outrightcrm.com | 04/16/2021 05:55 |
| BULKI ETION-   | ▼ Ξ          |                 |            |        |                              | K 🔇 (1-1of 1)    |

**3.** Go to the admin panel and click on see all global hide manger settings. You can also create new settings.

**4.** Click on the pencil icon for editing details in the global hide manager settings.

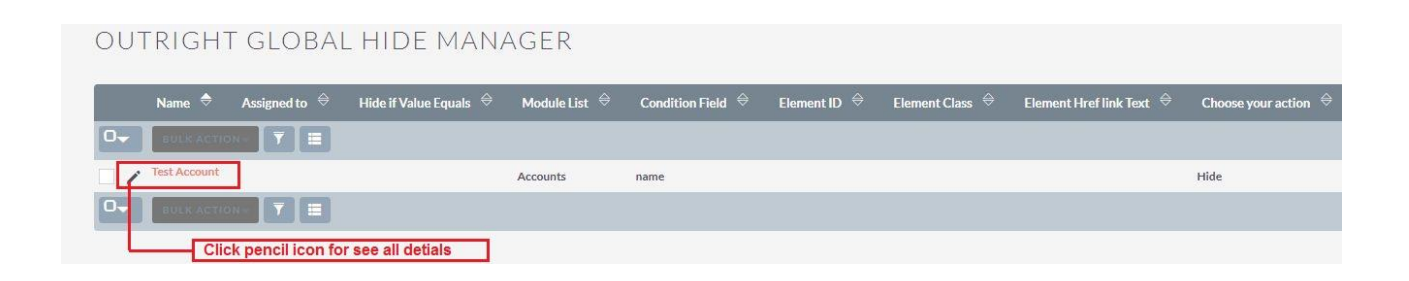

**5.** Fill the requited fields as per screenshots like Module name, view, targeted field, action, etc.

| EST ACCOUN<br>save cancel vie<br>Fill the red | □ ≫ EDIT<br>w CHANGE LOG<br>quried fields and save the settings |                         | < previous (1 of 1) Next |
|-----------------------------------------------|-----------------------------------------------------------------|-------------------------|--------------------------|
| Name:*                                        | Test Account                                                    | Choose View:*           | List View 🔍              |
| Module List:*                                 | Accounts                                                        | Targeted Field:         | Name                     |
| Targeted Value Match:                         | Name                                                            | Hide if Value Equals:   |                          |
| Element ID:                                   |                                                                 | Element Href link Text: |                          |
| Element Class:                                |                                                                 | Character Encrypt By:   |                          |
| Choose your action:*                          | Hide                                                            | Length:*                | 5                        |
| User Groups:                                  | Select User Groups                                              | User Roles:             | Select User Roles        |

**6.** After refresh the page you can see name is disappear from the Accounts module.

| Name 🗢                    | City 🗢        | Billing Country          | Phone 🔤                | User 🗢 | Email Address                | Date Created 🗢   |
|---------------------------|---------------|--------------------------|------------------------|--------|------------------------------|------------------|
| BULKACTION                |               |                          |                        |        |                              | 💽 💽 (1-1 of 1)   |
| 1                         | Indianapolis  |                          | 9523149111             | admin  | sharma.mohit@outrightcrm.com | 04/16/2021 05:55 |
| BULK A TION-              |               |                          |                        |        |                              | 🔣 🔀 (1-1 of 1)   |
|                           | After refresh | ning the page the name o | f the record will disa | ppear  |                              |                  |
| ecurity Groups: Mass Assi | gn ASSIGN     | REMOVE Gr                | oup:None               | 8      |                              |                  |

**Global Hide Manger** 

**7.** Now we'll encrypt the office phone number from right in the edit view.

| TEST ACCOU     | NT » EDIT                         |               |                                                        |                            |
|----------------|-----------------------------------|---------------|--------------------------------------------------------|----------------------------|
| SAVE CANCEL    | VIEW CHANGE LOG                   |               |                                                        | < previous (1 of 1) NEXT > |
| OVERVIEW       |                                   |               |                                                        | -                          |
| Name:"         | Test Account                      | Office Phone: | 9523149111                                             |                            |
| Website:       | https://store.outrightcrm.com     | Fax:          |                                                        |                            |
| Email Address: | +<br>sharma.mohit@outrightcrm.com | Primary       | rypt the number from right in the<br>Opted Out Invalid | edit view                  |
|                |                                   |               |                                                        |                            |

**8.** Fill the required fields as per screen shots then click on the save button.

| AVE CANCEL VIE       | W CHANGE LOG                        |                         | < previous (1of   | 1) NEX |
|----------------------|-------------------------------------|-------------------------|-------------------|--------|
| Fill the re          | quried fields and save the settings |                         |                   |        |
| lame:*               | Test Account                        | Choose View:*           | Edit View         |        |
| Nodule List:*        | Accounts                            | Targeted Field:         | Office Phone      |        |
| argeted Value Match: | Office Phone                        | Hide if Value Equals:   | 9523149111        |        |
| lement ID:           |                                     | Element Href link Text: | 9523149111        |        |
| ement Class:         |                                     | Character Encrypt By:   | \$                |        |
| hoose your action:*  | Encrypt From Right                  | Length:*                | 5                 |        |
| Jser Groups:         | Select User Groups                  | User Roles:             | Select User Roles |        |

**9.** Refresh the edit view page to see the details of encrypt numbers from right.

| TEST ACCOU     | NT » EDIT                     |               | < previous (1 of 1) NEXT > |
|----------------|-------------------------------|---------------|----------------------------|
| OVERVIEW       |                               |               | -                          |
| Name:*         | Test Account                  | Office Phone: | 95231\$\$\$\$\$            |
| Website:       | https://store.outrightcrm.com | Fax:          |                            |
| Email Address: | +                             |               | Encrypt number from right  |
|                | sharma.mohit@outrightcrm.com  | Primary<br>() | Opted Out Invalid          |
|                |                               |               |                            |
|                |                               |               |                            |

**10.** Now we'll encrypt the office phone number from left in the edit view.

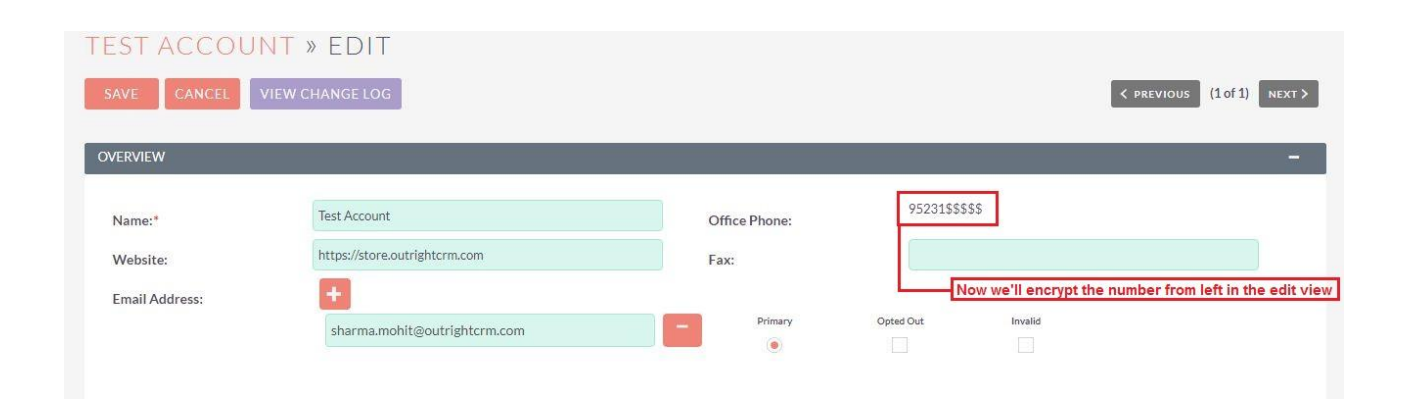

**11.** Fill the required fields as per screenshots then click on the save button.

| AVE CANCEL VIEV       | 》 ヒレーロ<br>V CHANGE LOG<br>ields and save the settings |                         |                   | < previous (1 of 1) NEXT |
|-----------------------|-------------------------------------------------------|-------------------------|-------------------|--------------------------|
| Name:*                | Test Account                                          | Choose View:*           | Edit View         |                          |
| Module List:*         | Accounts                                              | Targeted Field:         | Office Phone      |                          |
| Targeted Value Match: | Office Phone                                          | Hide if Value Equals:   | 9523149111        |                          |
| Element ID:           |                                                       | Element Href link Text: | 9523149111        |                          |
| Element Class:        |                                                       | Character Encrypt By:   | \$                |                          |
| Choose your action:*  | Encrypt From Left                                     | Length:*                | 5                 |                          |
| User Groups:          | Select User Groups                                    | User Roles:             | Select User Roles |                          |

**12.** Refresh the edit view page to see the details of encrypt numbers from left.

| TEST ACCOU     | NT » EDIT                     |               |               |         |                            |
|----------------|-------------------------------|---------------|---------------|---------|----------------------------|
| SAVE CANCEL    | VIEW CHANGE LOG               |               |               |         | < PREVIOUS (1 of 1) NEXT > |
| OVERVIEW       |                               |               |               |         | _                          |
| Name:*         | Test Account                  | Office Phone: | \$\$\$\$\$491 | Encry   | pt the number from left    |
| Website:       | https://store.outrightcrm.com | Fax:          |               |         |                            |
| Email Address: | +                             |               |               |         |                            |
|                | sharma.mohit@outrightcrm.com  | Primary       | Opted Out     | Invalid |                            |
|                |                               |               |               |         |                            |
| Global Hide N  | langer                        |               |               |         | Outright                   |

### **13.** Now we'll disable the website URL from the edit view.

| TEST ACCOL     | JNT » EDIT                    |                                     |               |         |                            |
|----------------|-------------------------------|-------------------------------------|---------------|---------|----------------------------|
| SAVE CANCEL    | VIEW CHANGE LOG               |                                     |               |         | < PREVIOUS (1 of 1) NEXT > |
| OVERVIEW       |                               |                                     |               |         | ÷                          |
| Name:*         | Test Account                  | Office Phone:                       | \$\$\$\$\$491 | 11      |                            |
| Website:       | https://store.outrightcrm.com | Fax:                                |               |         |                            |
| Email Address: | harma.mohit@outrightcrm.com   | le the website link from edit view. | Opted Out     | Invalid |                            |
|                |                               |                                     |               |         |                            |

**14.** Fill the required fields as per screenshots then click on the save button.

| < previous (1 of 1) NEXT > |
|----------------------------|
| -                          |
|                            |
|                            |
| .outrightcrm.com           |
| .outrightcrm.com           |
|                            |
|                            |
| Roles                      |
| er                         |

**15.** Refresh the edit view page to see website URL disable from edit view.

| EKVIEW   |                               |               |            |  |
|----------|-------------------------------|---------------|------------|--|
| Name:*   | Test Account                  | Office Phone: | 9523149111 |  |
| Vebsite: | https://store.outrightcrm.com | Fax:          |            |  |
|          |                               |               |            |  |